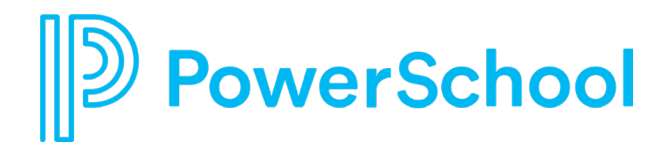

# **Alabama State Reporting**

#### **Child Count Validation and Submission** Instruction and Demonstration

ALMODEL V. SPSM-AL\_21.9.1.0

September 20, 2021

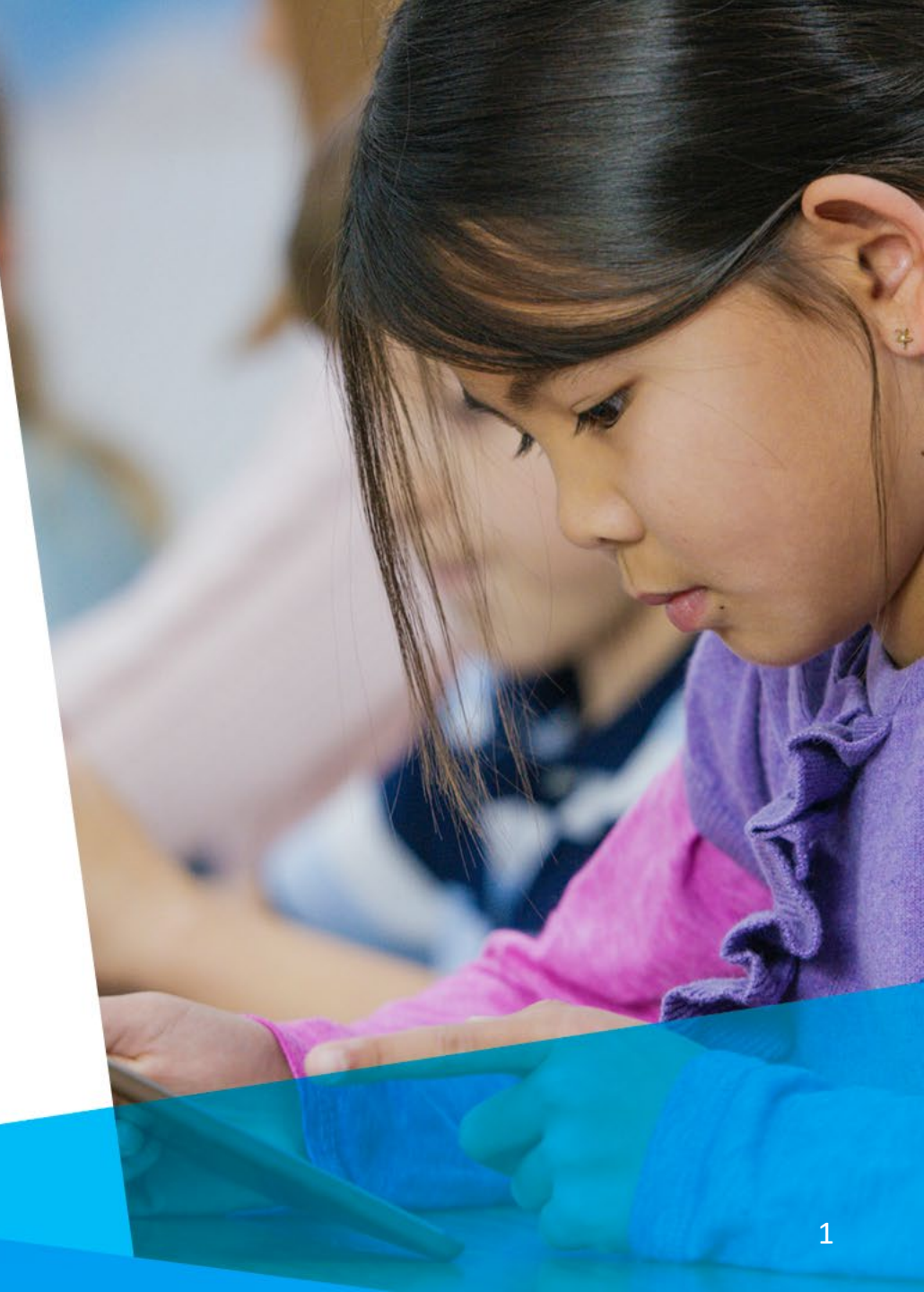

- What student data needs to be corrected and how do I correct it?
- How do I access the Child Count Validation Reports and review errors?
- How do I process the October 1 Submission?
- How do I verify the Child Count Submission export?

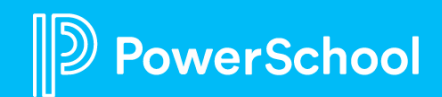

# Uploading Reports and Setting Report Security

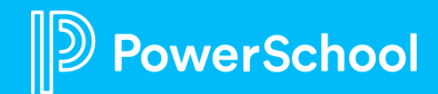

# **Data Cleanup Reports**

- Students with Missing IntegrationIDTs
- Students with Provisional IDs
- Students Exited or Withdrawn (or Graduated)
- General Students with IntegrationIDTS

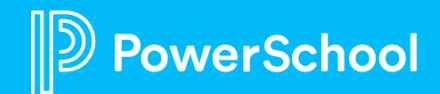

### **Step 1: Uploading a Report Definition**

- 1. Login as admin.
- 2. Select Reports > Standard Reports > Utilities > Upload a Report Definition
- 3. Create a new category called Data Cleanup.
- 4. Enable Retain security group associations.
- 5. Click Select to select the Data Cleanup Child Count (contains entire folder of reports)
- 6. Click Upload.

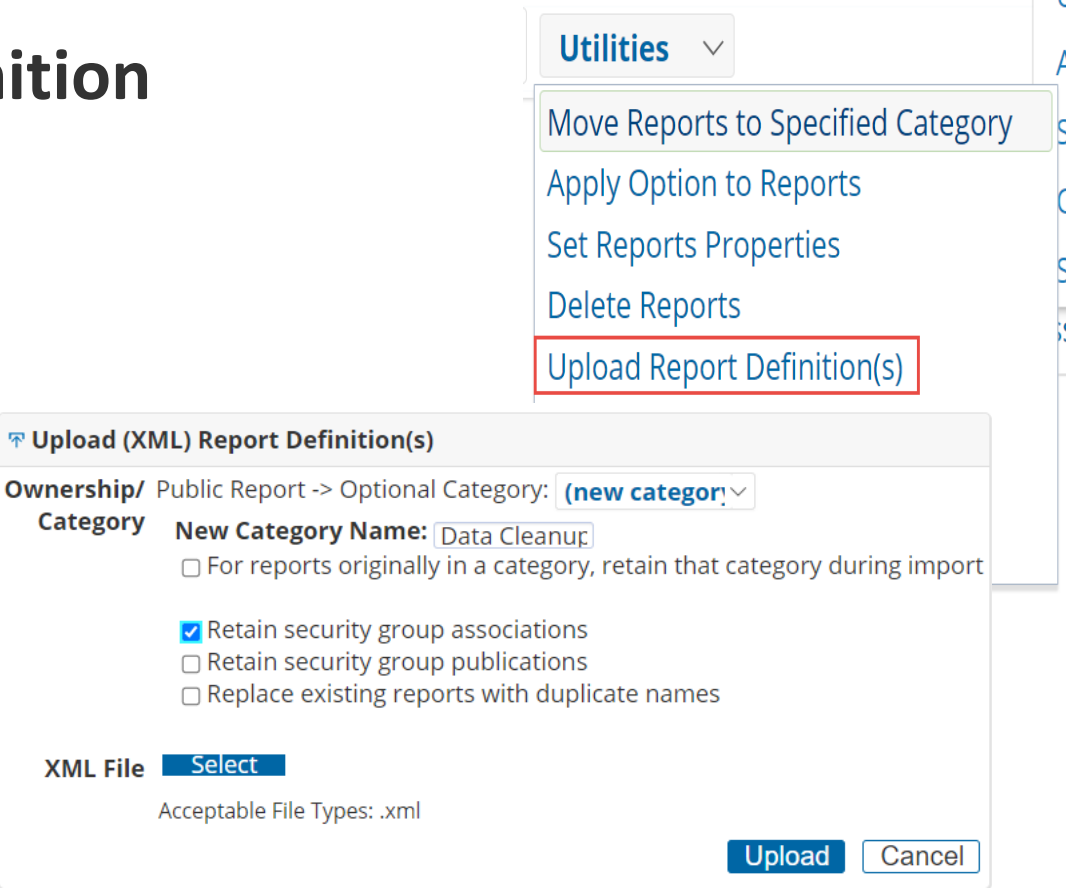

- ✓ Will be included in September 24<sup>th</sup> ALMODEL release.
- ✓ Refer to Report Security Quick Reference Guide.
- ✓ You will want to add security group access to individual reports as needed

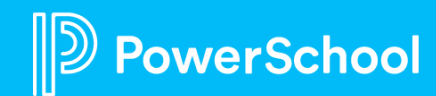

# What is an IntegrationIDT and why is it important?

- Student demographic and enrollment data in Special Programs is updated continuously to "match" the data in SIS through a process called "*Continuous Integration*."
- The first time a student record is integrated from SIS to Special Programs, an internal number is assigned that creates the "link" between the two records. This internal "linking" identifier is called an *IntegrationIDT*.
- Every time a student record "syncs", the *Student ID, Firstname and Lastname* are matched up by the "*IntegrationIDT*" to ensure the fields are the same.
- If the record in SIS and Special Programs have all fields in alignment, the record with any newly changed data is sent to Special Programs!
- If all fields aren't in alignment, the record is rejected. The export to PS SIS also fails as well! (No Alerts, No State Reporting Information)

| Row | Problem                                                                           | ID        | Last<br>Name | First<br>Name | Integration<br>IDT |
|-----|-----------------------------------------------------------------------------------|-----------|--------------|---------------|--------------------|
| 48  | Row rejected because the other match value would not be unique within the system. | 739424711 |              | _             | QNM:6403           |

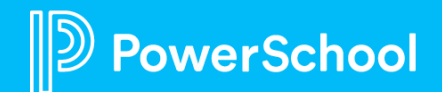

# How is it possible to have student records without an Integration IDT?

- If a student is manually "*added*" in Special Programs, the student is not integrated with SIS. All students, regardless of age, should be enrolled through SIS as per ALSDE policy.
- If a student transfer envelope is "*received*" in Special Programs *before* the student has completed the enrollment process in SIS, a student profile will be created in Special Programs that is *not integrated* with SIS. In other words, because the student profile was created through the transfer process before the student was integrated into the General Student table, the student *does not* get an "IntegrationIDT" assignment.
- The third way a student might not have an "IntegrationIDT" is if the student's of the SETS migration of *inactive students with historical data*. Because the student is inactive, this poses no problem .... unless ...
  the student returns! If a student is "*reactivated*" who was migrated *with historical data and documents*,
  the student *will not* have an "IntegrationIDT" assignment.
- Finally, if a student was active in SETS but was a No Show for the start of the current school year with no
  SIS enrollment record, the student will not have an Integrationidt.

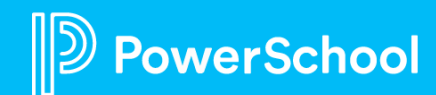

# What are 'Provisional IDs'?

- Provisional IDs are the IDs assigned to students who have not been *formally assigned* at State ID (which is the Student ID)
- Students who have been assigned a Provisional IDs in SIS *will not integrate* to Special Programs until the Alabama State ID has been assigned.
- If you have students who still have a provisional ID assignment, notify your SIS System Administration/Data Manager immediately to *request assignment of a State ID*.
- You must make sure every student has a valid Alabama State ID and has completed the SIS enrollment process because you must import the student from the General Ed Students table *before* you can begin any evaluation or referral processes.

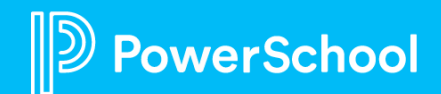

# **Resolving Missing IntegrationIDTs**

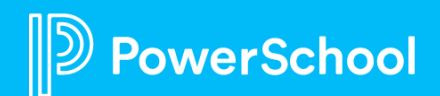

# Step 1: Identify student with empty "IntegrationIDT" and change Student ID

- 1. From the Data Cleanup folder, select Students with Missing IntegrationIDTs
- 2. From the report, click the profile link of student
- 3. Click Edit and add 'D' in front of student id number.

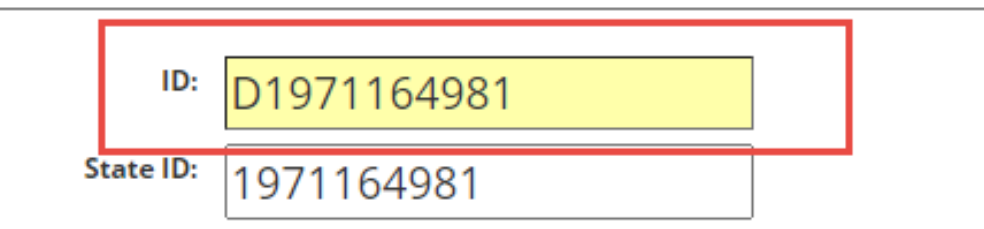

 Editing the Student ID identifies the student profile as the duplicate profile which will be merged

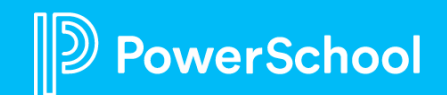

### Step 2: Search for and Import the student from General Ed table

- 1. Verify the student has re-enrolled in PS SIS and has been assigned a valid Alabama State ID.
- 2. Search for the student in the General Student Table, select the student, and click Import.
- 3. The student will be imported into the student table.
- 4. Verify that the first name and last name match exactly and that both records ARE the SAME student!

✓ This process integrates the record from SIS and assigns an IntegrationIDT to the student.

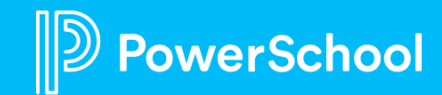

### **Step 3: Merge the Student profiles**

- 1. Select Utilities > Students > Merge Student Profiles
- 2. Enter of the Target student. It will find the matching "duplicate" Source student
- 3. Click Merge Profiles. Make sure you Click here to Merge differences.
- 4. Save the record and refresh the profile to ensure the profile data re-integrates from PS SIS.

#### **Merge Student Profiles**

#### **Target Profile:**

| ID         | Last Name | First Name | Birth Date | Grade        | Gender | Case Manager | School                       | City    |
|------------|-----------|------------|------------|--------------|--------|--------------|------------------------------|---------|
| 1971966542 | U         |            | 07/27/2011 | Fourth grade | Male   |              | Beauregard Elementary School | Opelika |

#### The following changes will be made upon completion of this operation:

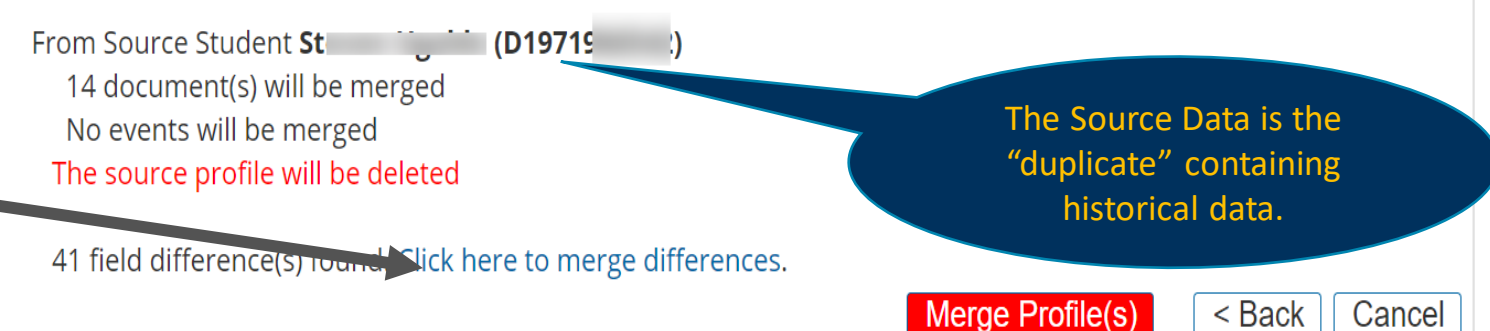

✓ Review the data carefully! Student demographic data should remain on the Target Profile but the Source profile contains all the historical special education/program data

✓ Remember, the names must match exactly --- the Student IDs should not!

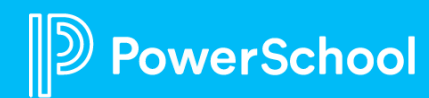

### Correcting the Alabama State ID for Students with a Provisional ID

 ✓ Follow the same steps to merge profiles when a student has a missing integrationIDT --- the only difference is:

- You don't have to edit the student id
- You want to make sure the names match

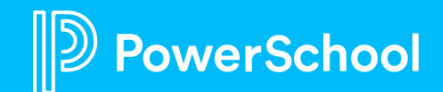

### Mass Deactivating Withdrawn Students \* consider all modules the student might be in before making the student Inactive through deactivate EX. EL Students

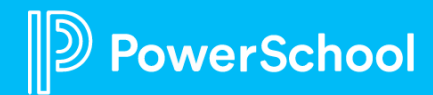

### **Step 1: Deactivate a single student**

- 1. Search for and select the student.
- 2. Select More > Deactivate Profile.
- 3. Click Deactivate Student. Click Ok.

| Deactivate Student Profile |                    |        |  |  |  |  |  |  |
|----------------------------|--------------------|--------|--|--|--|--|--|--|
| <b>ID</b> 32               |                    |        |  |  |  |  |  |  |
| Last Name                  |                    |        |  |  |  |  |  |  |
| First Name                 |                    |        |  |  |  |  |  |  |
| Birth Date 07/03/200       | Date 07/03/2004    |        |  |  |  |  |  |  |
| <b>Grade</b> Seventh gr    | ade Seventh grade  |        |  |  |  |  |  |  |
| Gender Male                | Gender Male        |        |  |  |  |  |  |  |
| Case Manager Hart,Rene     | e                  |        |  |  |  |  |  |  |
| <b>School</b> Sample Sc    | hool 1             |        |  |  |  |  |  |  |
| <b>City</b> Jackson        |                    |        |  |  |  |  |  |  |
|                            | Deactivate Student | Cancel |  |  |  |  |  |  |
|                            |                    |        |  |  |  |  |  |  |

 Deactivate a student if the student has withdrawn or exited services --- you can always reactivate if necessary!

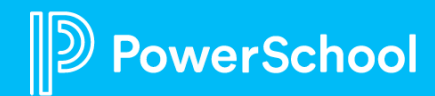

### Step 2: Use Utilities to Deactivate "batches" of Students

- Select Administration > Utilities > Student > Deactivate Profiles.
- 2. In the Student Selection Formula, enter a formula to identify selection criteria.
- 3. Select Continue.
- 4. Select Deactivate students. (You can choose to deactivate all students on the list or select students).

#### Deactivate Student Profiles

#### Withdrawn

Formula to selectStudent Selection FormulaQuick Formula =the students to deactivateProvide Control Control Contro

**Deactivate Student Profiles** 

#### **Exited SPED/GT**

Formula to selectStudent Selection FormulaQuick Formula =the students to deactivateSpecialEducationExitDate IS NOT EMPTY and Status = Inactive

You can add: "NOT EL OR ELProgramExitDate IS NOT Empty"

#### Graduates

**Deactivate Student Profiles** 

**Formula to select** Student Selection Formula **the students to deactivate** Grade = G99

 This process deactivates the student profile and documents which can then be archived automatically at year end for later easy retrieval

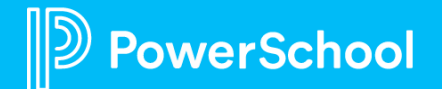

# Setting up Security Access to Child Count Reports

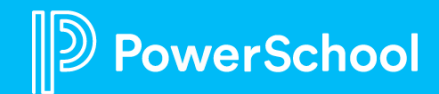

### **Step 1: Granting Security access to Child Count Reports**

- Select Reports > Standard Reports > Utilities > Set Reports Properties
- 2. Click .. and select Security
- 3. Click .. and select Security. Select Granted for all appropriate Security Groups.
- 4. Click Accept.

| Security for Category.                                               | unt                                  |  |  |  |  |  |  |
|----------------------------------------------------------------------|--------------------------------------|--|--|--|--|--|--|
| Specify which security grou<br>Deniec  ALSDE ADMIN Classes Districts | this category:<br>lot Touch)         |  |  |  |  |  |  |
| Grante V District Admin                                              | Security - Do Not Touch)             |  |  |  |  |  |  |
| Deniec V English Langua Stan                                         | ator -(Model Security - Do Not Touch |  |  |  |  |  |  |

- ✓ Refer to Report Security Quick Reference Guide.
- You will want to add security group access to individual reports as needed (Child Count as well and PS SIS Export Reports)
- District Admin Special Programs, Gifted Administrator, Security Administrator System Wide\*\*

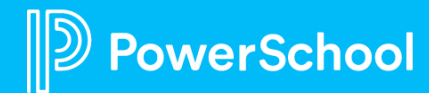

# **October 1 Snapshot**

- A Snapshot of the Child Count data must be taken on *October 1* of each year.
- The state snapshot submission begins on October 1 and must be submitted within the state-specified submission window.
- Changes to the snapshot can only be made during the designated submission window.

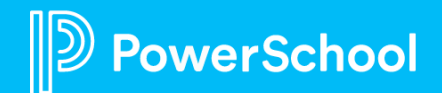

### **Child Count Student Listing**

- 1. Select Reports > Standard Reports > State Report Child Count
- 2. Select Child Count Student Listing.

#### Child Count Student Listing - Apple Grove Unified School District

| Child Count<br>Date | Student State<br>Number | Student<br>Name | School                     | DOB        | Grade           | Gender | Race     | Ethnicity | Exceptionality                  | LRE                                                     |
|---------------------|-------------------------|-----------------|----------------------------|------------|-----------------|--------|----------|-----------|---------------------------------|---------------------------------------------------------|
| 09/20/2021          | 1974796322              | Julie Adams     | Apple Grove<br>High School | 12/08/2002 | Fourth<br>grade | Female | Hispanic | Yes       | Specific Learning<br>Disability | 01-100%-80% of the Day Inside<br>the Gen Ed Environment |

✓ Once all errors have been corrected, the student is listed in the Child Count Student Listing

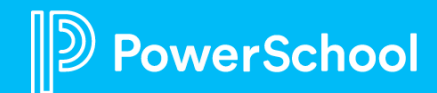

### **Child Count Validation Errors**

- 1. Select Reports > Standard Reports > State Report Child Count
- 2. Select Child Count Validations Errors Report

| <b>Child</b> | d Count Validat  | ions -   | Errors      | Stude                     | nt Screening                      |                         |                           |                         |              |                                         |                                        |                                             |                                         |                                             |                                                    |                        |                                                     |                                           |                                              |
|--------------|------------------|----------|-------------|---------------------------|-----------------------------------|-------------------------|---------------------------|-------------------------|--------------|-----------------------------------------|----------------------------------------|---------------------------------------------|-----------------------------------------|---------------------------------------------|----------------------------------------------------|------------------------|-----------------------------------------------------|-------------------------------------------|----------------------------------------------|
| This         | report is a subs | et of th | he Child Co | un <mark>t Val</mark> ida | tions report for Erro             | ors only.               |                           |                         |              |                                         |                                        |                                             |                                         |                                             |                                                    |                        |                                                     |                                           |                                              |
|              |                  |          |             | K                         | < 1 2 3 4 5 6 7<br>               | Page size: 50           | ~                         |                         |              |                                         |                                        |                                             |                                         |                                             | 3                                                  | <b>48</b> items i      | n <b>7</b> pages                                    |                                           |                                              |
| Child C      | ount Valid       | atior    | ns - Erro   | rs                        |                                   |                         |                           |                         |              |                                         |                                        |                                             |                                         |                                             |                                                    |                        |                                                     |                                           |                                              |
| ID           | Last Na          | me Fi    | rst Name    | School                    | Case<br>Manager/Gifted<br>Teacher | Blank<br>Exceptionality | Gender<br>Code<br>Invalid | Invalid<br>Race<br>Code | Blank<br>LRE | LRE<br>age 6 -<br>21<br>Invalid<br>Code | LRE<br>age 3 -<br>5<br>Invalid<br>Code | Date<br>Enrolled<br>Blank<br>or ><br>Oct. 1 | Invalid<br>Exceptionality<br>DD age > 8 | Date of<br>Birth ><br>Date of<br>Enrollment | Not<br>Enrolled<br>in<br>Current<br>Acad.<br>Year. | Missing<br>State<br>ID | Active<br>Student<br>Status<br>with<br>W/D<br>entry | Invalid<br>or<br>Missing<br>LEA<br>Number | Invalid<br>or<br>Missing<br>School<br>Number |
| 19760        | 46134 Ar         |          |             |                           | Li                                |                         |                           |                         |              |                                         |                                        |                                             |                                         |                                             |                                                    |                        |                                                     | Х                                         | X                                            |
| 19724        | 58390 N          |          |             |                           | К                                 |                         |                           |                         |              |                                         |                                        |                                             | х                                       |                                             |                                                    |                        |                                                     | х                                         | x                                            |
| 19750        | 59922 Ri         |          |             |                           | Je                                |                         |                           |                         |              |                                         |                                        |                                             |                                         |                                             |                                                    |                        |                                                     | Х                                         | X                                            |
| 19760        | 57198 Ri         |          |             |                           | C                                 |                         |                           |                         |              |                                         |                                        |                                             |                                         |                                             |                                                    |                        |                                                     | Х                                         | X                                            |
| 19714        | 17496 Vá<br>Pc   |          |             |                           |                                   |                         |                           |                         |              |                                         |                                        |                                             |                                         |                                             |                                                    |                        |                                                     | Х                                         | х                                            |
| 19664        | 21990 Ve<br>Ci   |          |             |                           | S                                 |                         |                           |                         |              |                                         |                                        |                                             |                                         |                                             |                                                    |                        |                                                     | Х                                         | х                                            |
| 19739        | 42681 W          |          |             |                           |                                   |                         |                           |                         |              |                                         |                                        |                                             |                                         |                                             |                                                    |                        |                                                     | х                                         | X                                            |

✓ *Report > Modify the Profile Data > Click Report Link > Refresh Profile* 

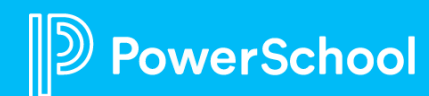

# **Child Count Validation Reports**

- *Before* submission, review and correct student data by reviewing the Child Count validation reports by selecting the student profile link and correcting the 'source' data
- Demographic data has to be *corrected in SIS*
- Special Education and Gifted data has to be *corrected in Special Programs profiles*

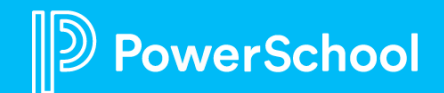

## **Alabama Child Count**

- Special education students in school-age programs PK3 12 who have a valid IEP on October 1 with an Active status and Gifted students with an Active status will be included in the October 1 submission.
- All school districts in Alabama must create a **Snapshot** of their data **on October 1** each year and submit the following reports as part of this **Special Education** and **Gifted** Data Collection. The following reports will be used for the **Child Count Snapshot**:
  - > Child Count Snapshot
  - > S\_AL\_STU\_STATE\_ChildCount\_X

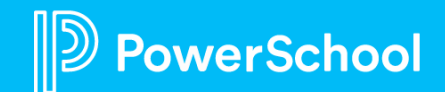

### **Profiles > Globals > Federal Child Count Date**

- 1. Verify the Federal Count Date is entered for the correct reporting year.
- 2. Go to Administration > Configuration > Profile Types > Globals.
- 3. Select Edit and enter the correct dates for Federal Count Date. Make sure the start and end date of the current school year are correct.
- 4. Save.

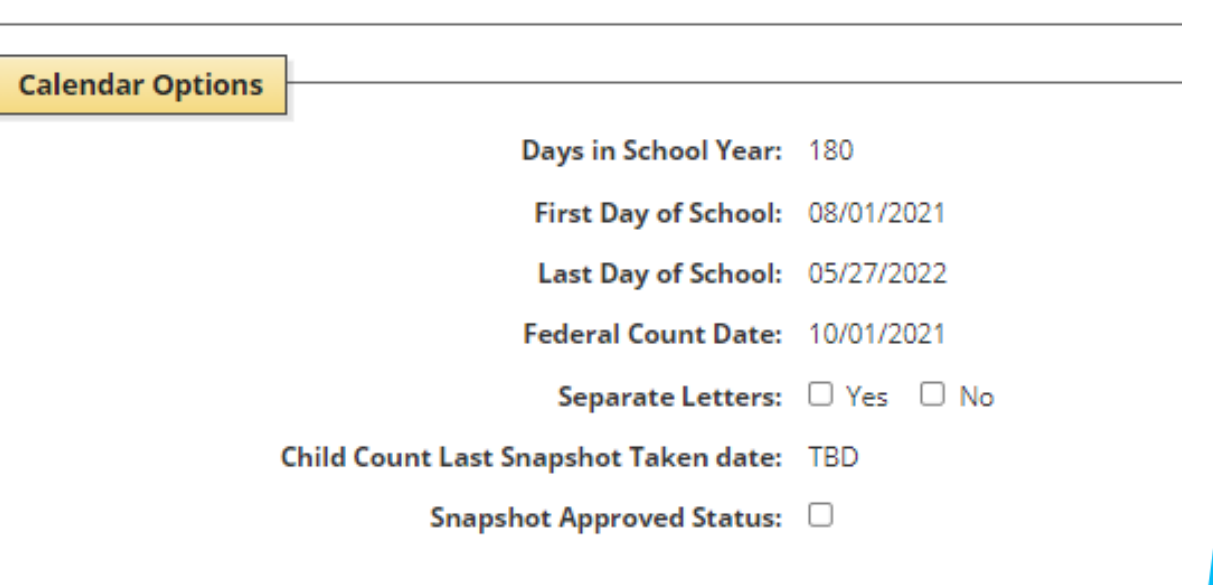

✓ Checking Global dates will be a year-to-year task!
 ✓ Take the snapshot only 1 time!

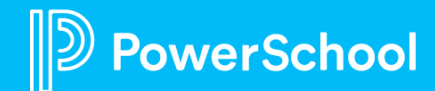

# **Creating the Snapshot**

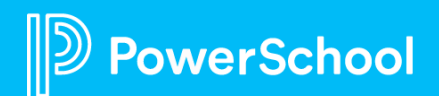

# **Child Count Snapshot Profile**

• When the Child Count snapshot is taken, it will create a child profile (Child Count Snapshot) and populate the data in this new profile from the data in the Child Count area of the State Reporting profile.

| Child Co | nild Count Snapshots 🗵 🛛 Add New Child Count Snapshot Print |               |               |               |       |          |            |             |           |                   |                      |             |        |              |
|----------|-------------------------------------------------------------|---------------|---------------|---------------|-------|----------|------------|-------------|-----------|-------------------|----------------------|-------------|--------|--------------|
| Child Co | hild Count Snapshots for Student: Bob Ackerman (10943)      |               |               |               |       |          |            |             |           |                   |                      |             |        |              |
|          | Allow Edit                                                  | Approval Date | Snapshot Date | Snapshot Year | ID    | State ID | First Name | Middle Name | Last Name | <b>Birth Date</b> | <b>Reported Race</b> | Grade       | Gender | Case Manager |
| ⊕, 🖊 ×   | Yes                                                         |               |               | 2020-21       | 10943 | 10943    | Bob        |             | Ackerman  | 07/08/2009        | White                | Fifth grade | Male   | Kane,Candy   |

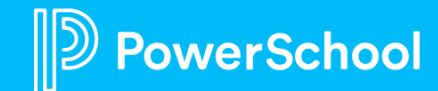

### **Reports > State Reporting Snapshot > Child Count Snapshot**

- 1. Reporting > Standard Reports > State Reports Snapshots > Child Count Snapshot.
- 2. When you go to this report for the first time no students will display.
- 3. Click **Populate Reporting Snapshot** to take the snapshot. At this step you have taken a snapshot of your data of all students.
- 4. DO NOT take another snapshot. (You will be able to edit the student's data in your snapshot in steps below.)

Child Count Student Listing Snanshot - Jefferson County School System

- ✓ On October 1<sup>st</sup>
- ✓ Date taken will be populated in the Global Profile

| _ |                     |                         |              |                                 |            |                |        |                              |           |                                 |                                                              |              |
|---|---------------------|-------------------------|--------------|---------------------------------|------------|----------------|--------|------------------------------|-----------|---------------------------------|--------------------------------------------------------------|--------------|
|   | Child Count<br>Date | Student State<br>Number | Student Name | School                          | DOB        | Grade          | Gender | Race                         | Ethnicity | Exceptionality                  | LRE                                                          | Case Manager |
|   | 10/01/2021          | 1971061021              | Ka<br>Cl     | Clay Elementary<br>School       | 09/17/2012 | Third<br>grade | Male   | Black or African<br>American | No        | Orthopedic<br>Impairment        | 01-100%-80% of the Day Inside<br>the Gen Ed Environment      | Ter          |
|   | 10/01/2021          | 1969559507              | lra<br>Ra    | Irondale Community<br>School    | 07/30/2011 | Fifth<br>grade | Female | Hispanic                     | Yes       | Specific Learning<br>Disability | 01-100%-80% of the Day Inside<br>the Gen Ed Environment      | Alli<br>Re€  |
|   | 10/01/2021          | 1972847667              | Ju<br>Ba     | McCalla Elementary<br>School    | 09/10/2012 | Third<br>grade | Male   | Black or African<br>American | No        | Other Health<br>Impairment      | 01-100%-80% of the Day Inside<br>the Gen Ed Environment      | На           |
|   | 10/01/2021          | 1972015851              | Jri          | Grantswood<br>Community School  | 07/26/2013 | Third<br>grade | Male   | Black or African<br>American | No        | Autism                          | 06-Separate School-Public Day<br>School > 50% of the Day     | Kri          |
|   | 10/01/2021          | 1973830308              | R€           | Chalkville Elementary<br>School | 11/11/2014 | First grade    | Male   | Black or African<br>American | No        | Developmental Delay             | 04-Less than 40% of the day<br>Inside the Gen Ed Environment | Lor          |

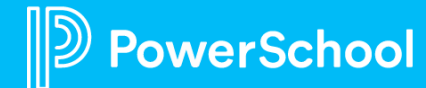

### To Edit the Child Count Snapshot Data Report

- 1. All *demographic data* must be corrected in the SIS. Refresh the profile to see data changes.
- 2. Modify *Special Education* and/or *Gifted Profiles* as necessary for data modifications.
- 3. The next step is to go to the *State Reporting* profile, scroll to the bottom of the page to the Child Count section and review your corrections.
- 4. If the data meets all of the acceptable validations and you are logged in as the administrator, you will see a Populate Child Count Snapshot button. This will add the corrected data to the snapshot.

#### **Child Count**

The following issues would have to be resolved to see the 'Populate Reporting Snapshot'

#### Invalid or Missing State ID

Snapshot date: TBD Approval date: TBD Special Ed Status Code: Active LEA Code: 1009 Case Manager: Candy Kane School Code: 1001 School Name: New School Academic Year: 2020-21 Student ID #: 10943 Student Name: Bob Ackerman Grade: Fifth grade Date of Birth: 07/08/2009 Age: 12 Ethnicity/Race: White Gender: Male State Student ID#: 10943 LEP Status: Enrollment Date: 08/05/2019 Withdrawal Date: LEA Responsible for FAPE: Apple Grove Unified School District LRE: Exceptionality: Gifted Gifted:

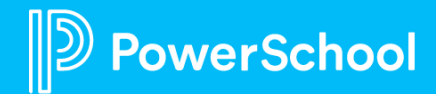

#### To Add a Student from the Snapshot Data Report

- 1. Search and **select the student** you want to add to the snapshot.
- 2. Navigate to State Reporting Profile and the Child Count section at the bottom of the page.
- If the student data meets all of the acceptable Child Count validations and you are logged in as the Administrator, you will see the 'Add to Reporting Snapshot' button. This will add the student to the current snapshot.
- 4. To view the added student on the Child Count Snapshot report, navigate to the report and select **Refresh.**

#### Child Count

The following issues would have to be resolved to see the 'Populate Reporting Snapshot'

#### Invalid or Missing State ID

| TBD                                 |
|-------------------------------------|
| TBD                                 |
| Active                              |
| 1009                                |
| Candy Kane                          |
| 1001                                |
| New School                          |
| 2020-21                             |
| 10943                               |
| Bob Ackerman                        |
| Fifth grade                         |
| 07/08/2009                          |
| 12                                  |
| White                               |
| Male                                |
| 10943                               |
|                                     |
| 08/05/2019                          |
|                                     |
| Apple Grove Unified School District |
|                                     |
| Gifted                              |
|                                     |
|                                     |

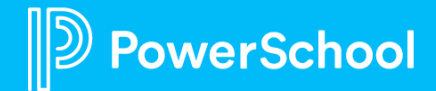

### To Remove a Student from the Snapshot Data Report

- 1. Search and **select the student** you want to delete to the snapshot.
- 2. Navigate to Profile Child Count Snapshots.
- 3. Click the X next to the student record.
- 4. Click Delete Child Count Snapshot Permanently.
- To view the student's removal, navigate to the Child Count Snapshot report and then select Refresh.

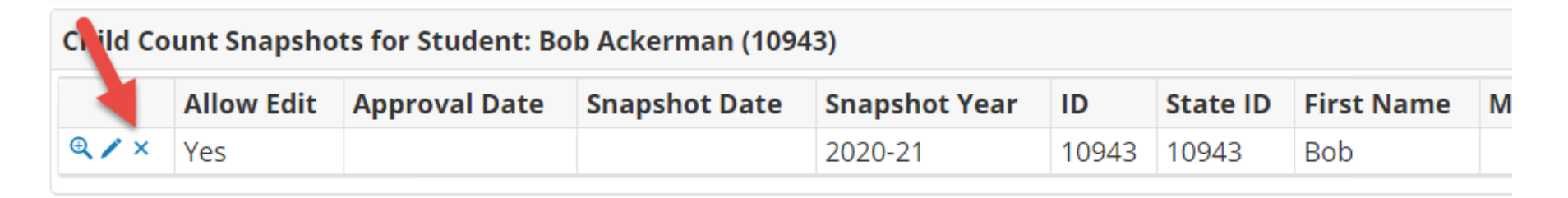

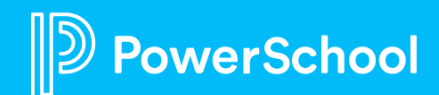

# **Child Count Approval Process**

- The Child Count Approval process is completed after all data for the Child Count Snapshot has been reviewed, and the data is ready to send to the state.
- When the data report is approved, the PowerSchool SIS export report S\_AL\_STU\_STATE\_ChildCount\_X is created.
- Students with a Student.IntegrationIDT and an Approval Date will be added to this report. This is how the state will receive the approved report.

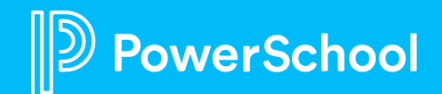

### **To Approve the Snapshot**

- 1. Before you approve the Child Count report, the snapshot must already have been taken and reviewed.
- 2. Navigate to Reporting, Standard Reports, State Reports Snapshot, and then **Child Count Snapshot**.
- 3. Click Approve Reporting Snapshot.
- 4. The Approval will also be recorded in the **Globals Profile** with a check next to the **Snapshot Approved Status** field.

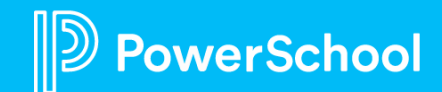

# **Verifying Child Count Submission Export**

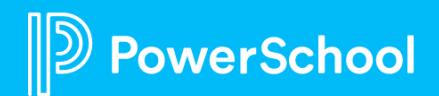

### **Reports > PS SIS Exports > S\_AL\_STU\_STATE\_ChildCount\_X**

- 1. Reporting > Standard Reports > PS SIS Exports
- 2. Select S\_AL\_STU\_STATE\_ChildCount\_X

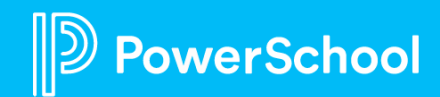

# Helpful Hints and Quick Reference Guides click Here

- Child Count Validation Errors all cleared?
- Child Count Student Listing match the Child Count Snapshot?
- Approved Child Count Snapshot match the Export Submission?

| : O 🗭 🗰 🌲 |                                                                   |
|-----------|-------------------------------------------------------------------|
|           | Services to Special Education Support Transition                  |
| 0         | Case Manager Assignment Quick Reference                           |
| 0         | Alabama Transfer Envelopes Quick Reference                        |
| 0         | Troubleshooting Special Programs Security Quick<br>Reference      |
| 0         | Special Education Teacher Security Adjustments Quick<br>Reference |
| 0         | Alabama Security Groups and PS SIS User Roles                     |
| 0         | Deactivating and Archiving Students                               |
| 0         | Merging Profiles in Special Programs Quick Reference.             |
| 0         | Report Security and Uploading Definitions                         |
| 0         | Data Cleanup Definitions - Child Count                            |
|           |                                                                   |
|           |                                                                   |

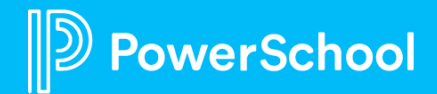

## If you need assistance

Contacting ALSDE Enterprise Support Customers are encouraged to use any of these methods to contact the Enterprise Support team:

Web/Chat

https://help.powerschool.com/t5/Contact-Support/ct-p/Contact-Support

#### • Phone 1-866-512-1899

If immediate assistance with outage/performance/critical submission cases is needed, it is advised to call into the Enterprise Support number. Enterprise Support Engineers are standing by to assist with these immediate needs. Afterhours/weekends, calling the Enterprise support line will connect with our standard support teams.

Phone Tree Options:

After selecting new and entering customer support id (available on the Community), the options are

- 1. SIS, Including PowerPack
- 2. Special Programs
- 3. Any other PowerSchool Product (select from presented phone tree options)

If entering an existing case number, you will be routed to the appropriate team to provide support for that product.